# Step-by-Step Guide to Creating and Deploying a New Spring Boot Application to Google App Engine

Prerequisites:

## 1. Google Cloud CLI:

• Download and install the Google Cloud CLI for your operating system. Follow the instructions on the official page: <u>Google Cloud CLI Download</u>.

## 2. GCP Credit Application:

• Ensure you have applied for Google Cloud Platform (GCP) credits with the instructions mentioned on Ed Discussion.

## 3. Billing Information:

 Set up your billing information in your Google Cloud account. Even with credits, GCP requires billing information to deploy applications. Follow the GCP Setup Guide on class website – points 1-4.

#### Process:

## Step 1: Create a Google Cloud Project

- 1. Navigate to the <u>Google Cloud Console</u>:
  - Log in with your Google account.

#### 2. Create a New Project:

- Click on the "Select a Project" drop-down and then "New Project."
- Name your project (e.g., "SpringBootDemo") and choose a billing account.
- Click "Create" to set up your new project.

# Step 2: Create a New Spring Boot Application

- 1. Go to Spring Initializr:
  - Spring Initializr is a web-based tool for generating new Spring Boot projects.
- 2. Configure Your Project:
  - **Project:** Select Maven.
  - **Packaging:** Choose **JAR**.
  - Java Version: Select Java 17/21/22 or a compatible version.
  - **Group:** Enter a group ID (e.g., com.example).
  - Artifact: Enter an artifact ID (e.g., springbootdemo).
  - **Dependencies:** Add **Spring Web** (needed for creating REST endpoints).
  - Click **Generate** to create and download your project as a ZIP file.

#### 3. Unzip the Project:

- Unzip the downloaded file to a folder on your computer.
- Open the project in your preferred development environment (e.g., Visual Studio Code, IntelliJ, or Eclipse).

# Step 3: Create a HelloWorld Controller

#### 1. Navigate to the Main Java Package:

- Go to src/main/java/com/example/springbootdemo (replace com/example/springbootdemo with your package structure).
- 2. Create a New Java Class:
  - Name the class HelloWorldController.java.
- 3. Add the Following Code to the Class:

```
import org.springframework.web.bind.annotation.GetMapping;
import org.springframework.web.bind.annotation.RestController;
```

```
@RestController
```

```
public class HelloWorldController {
```

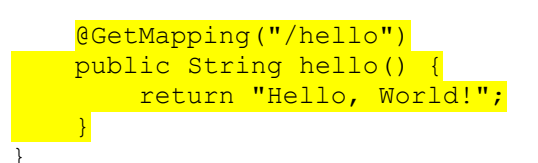

#### • Explanation:

- @RestController marks the class as a RESTful web service controller.
- @GetMapping("/hello") maps HTTP GET requests to the /hello endpoint.
- When accessed, this endpoint will return the text "Hello, World!".

# Step 4: Update the pom.xml File

- 1. Open the pom.xml File:
  - Locate and open the pom.xml file in the root directory of your project.

#### 2. Add the Google Cloud Tools Plugin:

• Add the following plugin configuration inside the <build> section:

```
<build>
<plugins>
<plugin>
<groupId>com.google.cloud.tools</groupId>
<artifactId>appengine-maven-plugin</artifactId>
<version>2.3.0</version>
</plugin>
</plugins>
</build>
```

- Explanation:
  - This plugin allows you to deploy the application to Google App Engine directly from Maven.
- 3. Save the pom.xml File:
  - Save your changes and close the file.

# Step 5: Create the app.yaml File

#### 1. Go to the Root Directory of Your Project:

- Make sure you are in the root directory of your Spring Boot project (where your pom.xml file is located).
- 2. Create a New File Named app.yaml:
  - In your code editor, create a new file named app.yaml.
- 3. Add the Following Content to the app.yaml File:

runtime: javal7 env: standard service: default

#### • Explanation:

- runtime: java: Specifies the Java runtime.
- env: standard: Uses the standard App Engine environment.
- service: default: Defines the default service name to handle all traffic.

#### 4. Save the app.yaml File:

• Ensure the app.yaml file is saved in the root directory of your project.

# Step 6: Build Your Spring Boot Application

#### 1. Open a Terminal in the Root Directory of Your Project:

• You can use the integrated terminal in your development environment or a system terminal.

#### 2. Run the Maven Build Command:

• For Linux or macOS:

./mvnw clean install -DskipTests

• For Windows:

.\mvnw.cmd clean install -DskipTests

• This command compiles your project and packages it into a JAR file located in the target directory.

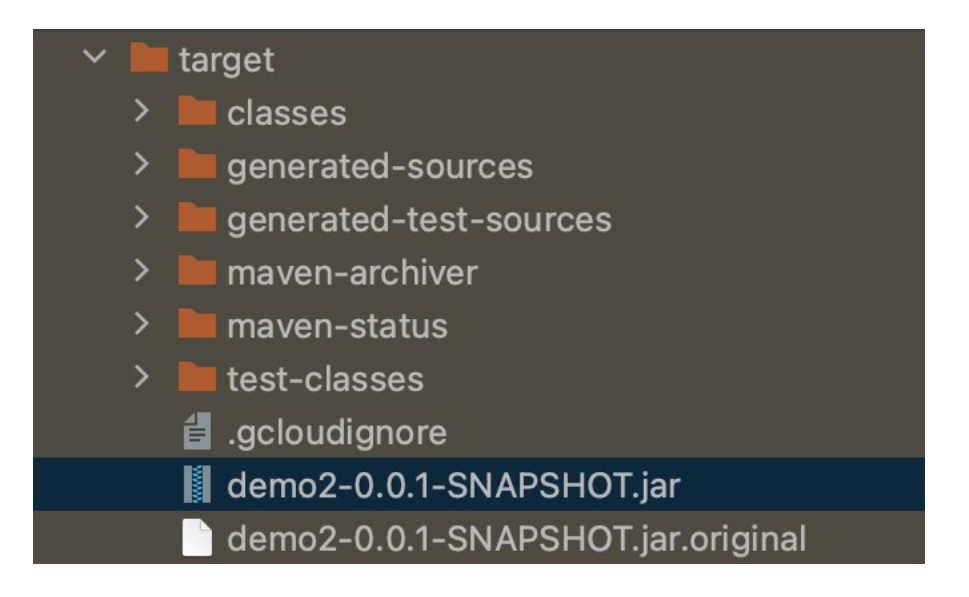

## Step 7: Deploy to Google App Engine

#### 1. Initialize Google Cloud CLI:

• Open your terminal and check if the Google Cloud CLI is installed:

#### <mark>gcloud -v</mark>

• Initialize the CLI with:

#### <mark>gcloud init</mark>

- Follow the prompts to:
  - Choose the default configuration.
  - Log in with your Google account (ensure it has billing set up).
  - Select the project you created in Step 1.

#### 2. Deploy Your Application:

• Deploy your application to App Engine using the following command at the root level:

gcloud app deploy

• This command uses the app.yaml file to determine the configuration for the deployment.

#### 3. Follow the Prompts:

- Choose a deployment region (e.g., us-east1).
- Wait for the deployment to complete. A URL will be displayed where your application is hosted.

## Step 8: Verify Deployment

1. **Open Your Application:** 

• Run the following command to open your deployed application in the browser:

## <mark>gcloud app browse</mark>

• This command will take you to the URL of your deployed application.

# Step 9: Clean Up to Avoid Billing Charges

#### 1. Shut Down the GCP Project If Not Needed:

- If you do not need the deployed application anymore or want to avoid billing charges (which you should)
- Go to the <u>Google Cloud Console</u>.
- Navigate to **Project Settings** and select **Shut Down Project**.